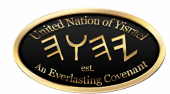

# Step by Step Guide to Completing UNY Nation ID Documents

### Definitions

Affiant: a person who swears to an affidavit

Affidavit: a written statement confirmed by oath or affirmation, for use as evidence in court

Common Law Copyright: the legal doctrine that grants copyright protection based on common law of various jurisdictions, rather than through protection of statutory law

Ethnic Identity: extents to which one identifies with a particular ethnic group(s)

Name Correction: to correct what was done in error and change the name by assuming controlling power of one's name from those that made the birth name an instrument of control

Political Status: to declare one's accurate national status

Principal: the person with the highest authority or most important position in an organization, institution, or group

Registered Agent: an individual or business entity you designate to receive official papers or legal documents for your corporation

Notary: a person authorized to perform certain legal formalities, especially to draw up or certify contracts, deeds, and other documents for use in other jurisdictions

Urgent Notice: notice calling for immediate action

#### White ID

How to Complete Short Form Urgent Notice

1. Upload to ID application

#### Blue ID

How to Complete Long Form Urgent Notice

- 1. Thoroughly read and review complete document
- 2. Field 1: print Government Name
- 3. Field 2: sign Government Name
- 4. Field 3: print Phone Number

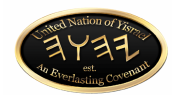

- 5. Field 4: print Email Address
- 6. Upload to ID application

How to Complete Sworn Testimony of Declaration Name Correction, Political Status, Ethnic Identity & Common Law Copyright

- 1. Thoroughly read and review complete document
- 2. Name Correction
  - a. Field 1: enter Government Name
  - b. Field 2: enter Ethnic Name
  - c. Field 3: enter Ethnic Name
  - d. Field 4: enter Government Name
- 3. Political Status
  - a. Field 5: enter Ethnic Name
- 4. Ethnic Identity
  - a. Field 6: enter Ethnic Name
  - b. Field 7: enter Government Name
  - c. Field 8: enter Ethnic Name
- 5. <u>Common Law Copyright</u>
  - a. Field 9: enter Government Name
  - b. Field 10: enter Government Name
  - c. Field 11: enter Ethnic Name
  - d. Field 12: enter Government Name
  - e. Field 13: enter Government Name
  - f. Field 14: enter Ethnic Name
  - g. Field 15: enter Government Name
- 6. Field 16: print Ethnic Name
- 7. Field 17: sign Ethnic Name
- 8. Field 18: print Witness 1 Name
- 9. Field 19: sign Witness 1 Name
- 10. Field 20: print Witness 2 Name
- 11. Field 21: sign Witness 2 Name
- 12. Upload to ID application

## Gold ID

How to Complete Sworn Testimony of Declaration Name Correction, Political Status, Ethnic Identity & Common Law Copyright

- 1. Thoroughly read and review complete document
- 2. Name Correction
  - a. Field 1: enter Government Name
  - b. Field 2: enter Ethnic Name
  - c. Field 3: enter Ethnic Name
  - d. Field 4: enter Government Name
- 3. Political Status

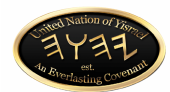

- a. Field 5: enter Ethnic Name
- 4. Ethnic Identity
  - a. Field 6: enter Ethnic Name
  - b. Field 7: enter Government Name
  - c. Field 8: enter Ethnic Name
- 5. Common Law Copyright
  - a. Field 9: enter Government Name
  - b. Field 10: enter Government Nams
  - c. Field 11: enter Ethnic Name
  - d. Field 12: enter Government Name
  - e. Field 13: enter Government Name
  - f. Field 14: enter Ethnic Name
  - g. Field 15: enter Government Name
- 6. Field 16: print Ethnic Name
- 7. Field 17: sign Ethnic Name
- 8. Field 18: print Witness Name
- 9. Field 19: sign Witness Name
- 10. Upload to ID application

## How to Complete Affidavit of Right to Resign as a Registered Agent

- 1. Thoroughly read and review complete document
- 2. State field: enter STATE in which you were born in ALL CAPS
- 3. County field: enter COUNTY in which you were born in ALL CAPS
- 4. Field 1: enter Government Name
- 5. Field 2: enter county in which you were born
- 6. Field 3: enter state in which you were born
- 7. Field 4: enter Government Name (Affiant)
- 8. Field 5: enter GOVERNMENT NAME in ALL CAPS
- 9. Field 6: enter any legal case numbers you may have or N/A
- 10. Field 7: enter GOVERNMENT NAME in ALL CAPS
- 11. Field 8: enter GOVERNMENT NAME in ALL CAPS
- 12. Field 9: enter signature of Government Name
- 13. Field 10: enter day and year document is completed
- 14. Field 11: enter signature of Government Name
- 15. Field 12: Public Notary required to sign\*
- 16. Field 13: Public Notary required to complete\*
- 17. Upload to ID application
  - \* must print to get authenticated by your Secretary of State \*